## Office 365 Pro Plus auf macOS

1. Rufen Sie bitte die Seite <u>http://portal.office.com</u> auf und melden Sie sich mit den Logindaten an, die Ihnen von der Schule zur Verfügung gestellt wurden.

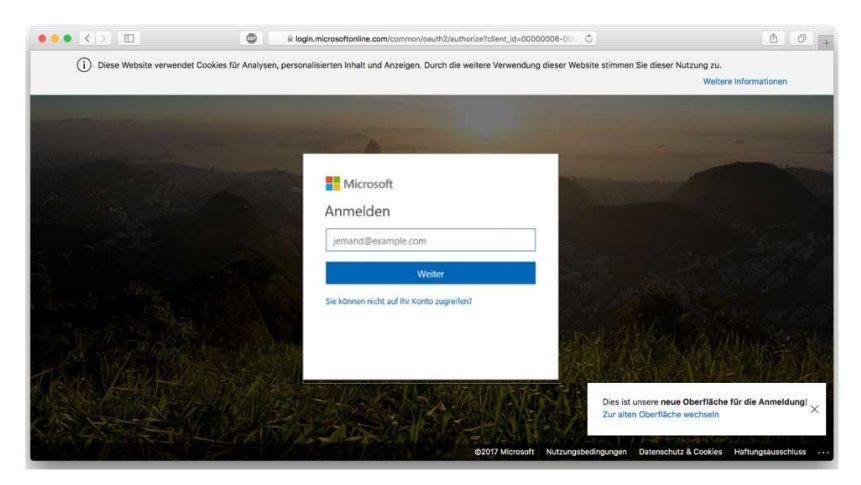

2. Wenn Sie sich zum 1. Mal auf der Microsoft-Seite anmelden, werden Sie dazu aufgefordert, ein neues Passwort zu vergeben.

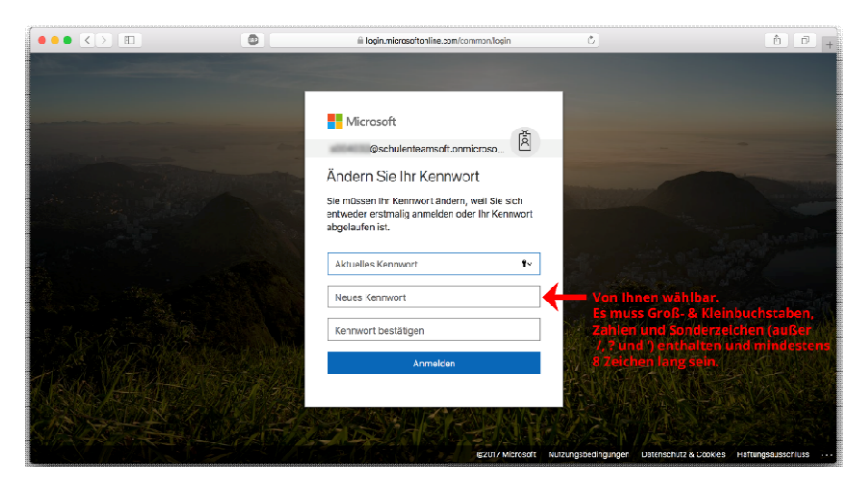

3. Nach erfolgreichem Login finden Sie direkt auf der Titelseite den Button, um die Installation zu starten. Klicken Sie auf "Office installieren" und anschließend auf "Office 365-Apps".

| ••• <> 🗉              | 0                              | ≣ www.office.com/?auth=28home+1                                                                                                    | Ċ                                                                                                    | ð Ø +       |
|-----------------------|--------------------------------|----------------------------------------------------------------------------------------------------|----------------------------------------------------------------------------------------------------|-------------|
| 111 Office 365        |                                | A hater                                                                                                    |                                                                                                    | n⊳ ⊜ ∘ (ii) |
| ● I<br>⊙              | Guten Tag Anleitung            |                                                                                                    | Office installinem                                                                                                   |             |
|                       | Alle Zuletzt von mir verwendet | Freigegeben Favorten                                                                                                    | Office 365 Augus<br>6                                                                                                |             |
|                       | D - Name                       | Gebieden - Gemelt von -                                                                                                    | Wetree Installations optionen     Wetren Sie eine optier Speche als ofter     would eine Sie einer saternen nit Pren |             |
| 6<br>6<br>6<br>6<br>6 |                                | Ence Industry and Encoded States of the States of the Stat | 6. solar lader                                                                                                    |             |
|                       |                                | 2                                                                                                    |                                                                                                    | Feedback    |

4. Durch den Klick auf "Office 365" startet der Download des Softwarepakets. Je nach Konfiguration Ihres Geräts und in Abhängigkeit, welche Office-Ausführung auf Ihrem Gerät installiert wird.

5. Starten Sie die Installation durch Doppelklick auf die von Ihnen heruntergeladene Datei (befindet sich in der Regel im "Downloads" Ordner). Geben Sie auf Aufforderung Ihre Mac-Anmeldedaten ein.

| •••                                          | "Microsoft Office 2016 für Mac" installieren                                                         |
|----------------------------------------------|----------------------------------------------------------------------------------------------------|
|                                              | Willkommen bei: Microsoft Office 2016 für Mac                                                        |
| Einführung                                   | Du wirst durch alle Schritte geführt, die für die Installation<br>dieser Software erforderlich sind. |
| <ul> <li>Lizenz</li> </ul>                   |                                                                                                    |
| <ul> <li>Zielvolume<br/>auswählen</li> </ul> |                                                                                                    |
| Installationstyp                             |                                                                                                    |
| Installation                                 |                                                                                                    |
| • Zusammen'assung                            |                                                                                                    |
|                                              | Zurück Fortfahren                                                                                    |

- 6. Im Falle von Office Mac 2019 / 2021 muss die Software nach der Installation noch aktiviert werden. Verfahren Sie bitte wie folgt:
- 7. Öffnen Sie eine Anwendung wie z.B. Word 2019 / 2021 für Mac.
- 8. Wählen Sie bitte "Erste Schritte".
- 9. Bestätigen Sie eine ggfls. angezeigte Fehlermeldung mit dem Titel "Keine Anmeldeinformationen" mit "OK".
- 10. Wählen Sie bitte im linken Menüband unten den Punkt "Aktivieren".
- 11. Verwenden Sie für die Anmeldung nun die Ihnen vorliegenden Anmeldedaten. Den Login erhalten Sie von Ihrer Schule.
- 12. Nach dem Klick auf "Anmelden" erscheint ein Fenster mit dem Titel "Alles bereit." Alle Office Anwendungen sind nun aktiviert und können von Ihnen verwendet werden.